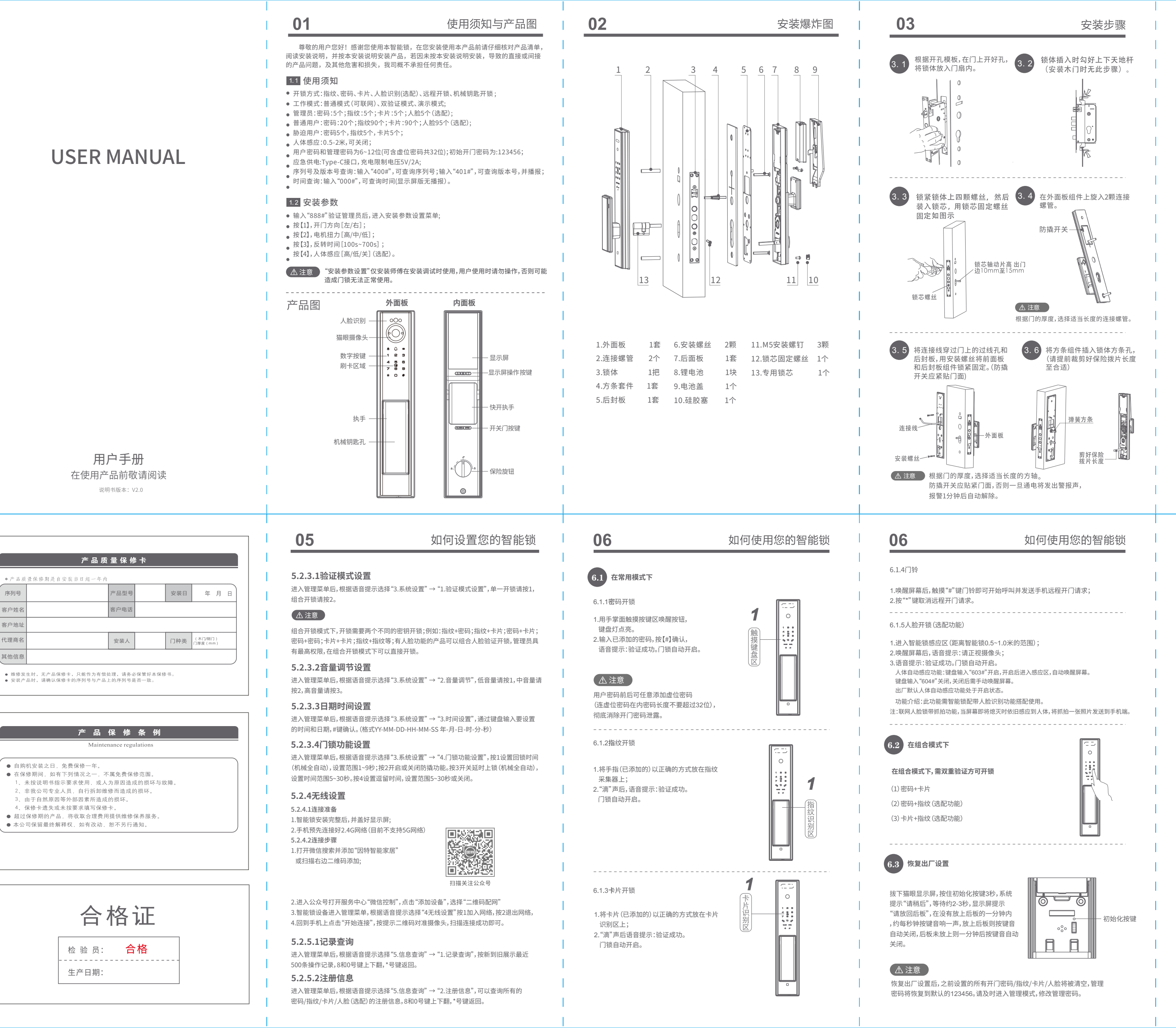

, 序列号

客户姓名

客户地址

代理商名

其他信息

| 04                                                                                                    | 安装步骤                                                                                                    | 1                        |
|----------------------------------------------------------------------------------------------------|----------------------------------------------------------------------------------------------------|--------------------------|
| 3.7 将连接线插入后面板,对准<br>方条及锁芯拨片,保险旋钮<br>拨片,装入后面板。                                                                                                    | 3.8 锁紧3颗M5安装螺丝。                                                                                                    |                          |
|                                                                                                    | M5安装螺丝<br>epice CCCCCCCCCCCCCCCCCCCCCCCCCCCCCCCCCCCC                                                                                                    | <br> <br> <br>           |
| 3.9 装上电池及电池盖,完成<br>智能锁安装。                                                                                                    | 3.10 拧动执手、保险旋钮和用机械<br>钥匙开门,检查各部件连接是                                                                                                    |                          |
|                                                                                                    |                                                                                                    | <br> <br> <br> <br>      |
| <ul> <li>5.1 如何进入管理菜单</li> <li>1.用手掌面触摸按键区唤醒按键,键</li> <li>2.出厂状态(演示模式):初始开门密码</li> <li>出厂状态按 ****"直接进入管理菜</li> <li>**指纹/**卡片,进入管理菜单);</li> </ul>                                                                                                    | 盘灯点亮;<br>码为123456,初始任意指纹,卡片均可开门,<br>单。(已添加管理员状态下,按**管理密码#/                                                                                                    | <br> <br> <br>           |
| <ul> <li>3.语音提示:已进入管理菜单。</li> <li>① 注意</li> <li>只有添加了管理员后,<br/>添加管理员后,初始开</li> </ul>                                                                                                    | 才能对系统的其他功能操作;<br>门密码立即失效。                                                                                                    |                          |
| <ul> <li>3.语音提示:已进入管理菜单。</li> <li>▲注意 只有添加了管理员后,初始开</li> <li>添加管理员后,初始开</li> </ul>                                                                                                    | <sup>才能对系统的其他功能操作;</sup><br>门密码立即失效。<br>如何使用您的智能锁                                                                                                    | <br> <br> <br>           |
| <ol> <li>3.语音提示:已进入管理菜单。</li> <li>▲注意 只有添加了管理员后,初始开</li> <li>06</li> <li>0.4 门锁定 在安全模式下,需双重:</li> </ol>                                                                                                    | <sup>才能对系统的其他功能操作;</sup><br>门密码立即失效。<br>如何使用您的智能锁<br><sup>验证方可开锁</sup>                                                                                                    | <br> <br> <br> <br>      |
| <ol> <li>3.语音提示:已进入管理菜单。</li> <li>①注意 只有添加了管理员后,初始开</li> <li>①信</li> <li>①锁定 在安全模式下,需双重:</li> <li>6.4.1自动延迟上锁</li> </ol>                                                                                                    | <sup>才能对系统的其他功能操作;</sup><br>门密码立即失效。<br>如何使用您的智能锁<br><sup>验证方可开锁</sup>                                                                                                    | <br> <br> <br> <br> <br> |
| <ul> <li>3.语音提示:已进入管理菜单。</li> <li>①注意 只有添加了管理员后,初始开</li> <li>①66</li> <li>06</li> <li>10锁定 在安全模式下,需双重:</li> <li>6.4.1自动延迟上锁</li> <li>1.键盘输入: "601#"开启此功能。</li> <li>2.键盘输入: "602#"关闭此功能。</li> </ul>                                                                                                    | <sup>才能对系统的其他功能操作;</sup><br>门密码立即失效。<br>如何使用您的智能锁<br><sup>验证方可开锁</sup>                                                                                                    |                          |
| <ul> <li>3.语音提示:已进入管理菜单。</li> <li>①注意 只有添加了管理员后,添加管理员后,初始开</li> <li>06</li> <li>10號定 在安全模式下,需双重:</li> <li>6.4.1自动延迟上锁</li> <li>1.键盘输入:"601#"开启此功能。</li> <li>2.键盘输入:"602#"关闭此功能。</li> <li>功能介绍:开锁成功后,延迟12秒自动上载</li> </ul>                                                                                                    | <sup>才能对系统的其他功能操作;</sup><br>门密码立即失效。<br><b>如何使用您的智能锁</b><br>验证方可开锁                                                                                                    |                          |
| <ul> <li>3.语音提示:已进入管理菜单。</li> <li>①注意 只有添加了管理员后,添加管理员后,初始开</li> <li>06</li> <li>1.100000000000000000000000000000000000</li></ul>                                                                                                    | <sup>才能对系统的其他功能操作;</sup><br>门密码立即失效。<br><b>如何使用您的智能锁</b><br>验证方可开锁                                                                                                    |                          |
| <ul> <li>3.语音提示:已进入管理菜单。</li> <li>▲注意 只有添加了管理员后,添加管理员后,初始开</li> <li>06</li> <li>10號定 在安全模式下,需双重</li> <li>6.4.1自动延迟上锁</li> <li>1.键盘输入:"601#"开启此功能。</li> <li>2.键盘输入:"602#"关闭此功能。</li> <li>功能介绍:开锁成功后,延迟12秒自动上转</li> <li>6.4.2外部锁定</li> <li>1.当"*"键闪烁时,此时轻触"*"键,门指</li> </ul>                                                                                                    | 才能对系统的其他功能操作;         门密码立即失效。         如何使用您的智能锁         验证方可开锁         微         1 2 3         4 5 6                                                                                                    |                          |
| <ul> <li>3.语音提示:已进入管理菜单。</li> <li>①注意 只有添加了管理员后,添加管理员后,初始开</li> <li>①66</li> <li>①1锁定 在安全模式下,需双重</li> <li>6.4.1自动延迟上锁</li> <li>1.键盘输入: "601#"开启此功能。</li> <li>2.键盘输入: "602#"关闭此功能。</li> <li>功能介绍:开锁成功后,延迟12秒自动上结</li> <li>6.4.2外部锁定</li> <li>1.当 "*" 键闪烁时,此时轻触 "*" 键,门短自动上锁。</li> <li>2.当系统休眠时,先唤醒系统,在长按"</li> <li>1.5秒门锁自动上锁。</li> </ul>                                                                         | 才能对系统的其他功能操作;         门密码立即失效。         如何使用您的智能锁         验证方可开锁         验         1       2         1       2         4       5         7       8         ***"键       4       5         长按****"键1.5秒       4       5 |                          |
| <ul> <li>3.语音提示:已进入管理菜单。</li> <li>①注意 只有添加了管理员后,添加管理员后,初始开</li> <li>06</li> <li>10號定 在安全模式下,需双重</li> <li>6.4.1自动延迟上锁</li> <li>1.键盘输入:"601#"开启此功能。</li> <li>2.键盘输入:"602#"关闭此功能。</li> <li>功能介绍:开锁成功后,延迟12秒自动上销</li> <li>6.4.2外部锁定</li> <li>1.当"*"键闪烁时,此时轻触"*"键,门销自动上锁。</li> <li>2.当系统休眠时,先唤醒系统,在长按"</li> <li>1.5秒门锁自动上锁。</li> <li>1.64.3内部锁定及内部开启</li> </ul>                                                       |                                                                                                    |                          |
| <ul> <li>3.语音提示:已进入管理菜单。</li> <li>①注意 只有添加了管理员后,添加管理员后,初始开</li> <li>①66</li> <li>6.4 门锁定 在安全模式下,需双重</li> <li>6.4.1自动延迟上锁</li> <li>1.键盘输入: "601#"开启此功能。</li> <li>2.键盘输入: "602#"关闭此功能。</li> <li>功能介绍:开锁成功后,延迟12秒自动上销。</li> <li>6.4.2外部锁定</li> <li>1.当"*"键闪烁时,此时轻触"*"键,门销自动上锁。</li> <li>2.当系统休眠时,先唤醒系统,在长按"</li> <li>1.5秒门锁自动上锁。</li> <li>1.短按上锁键门锁自动打出主锁舌。</li> </ul>                                              | 才能对系统的其他功能操作;         门密码立即失效。         如何使用您的智能锁         验证方可开锁         過         1       2         1       2         4       5         7       8         **"键       1         长按"*"键1.5秒                            |                          |
| <ul> <li>3.语音提示:已进入管理菜单。</li> <li>①注意 只有添加了管理员后,添加管理员后,初始开</li> <li>①66</li> <li>6.4 门锁定 在安全模式下,需双重</li> <li>6.4.1自动延迟上锁</li> <li>1.键盘输入:"601#"开启此功能。</li> <li>2.键盘输入:"602#"关闭此功能。</li> <li>功能介绍:开锁成功后,延迟12秒自动上结</li> <li>6.4.2外部锁定</li> <li>1.当"*"键闪烁时,此时轻触"*"键,门销自动上锁。</li> <li>2.当系统休眠时,先唤醒系统,在长按"</li> <li>1.5秒门锁自动上锁。</li> <li>6.4.3内部锁定及内部开启</li> <li>1.短按上锁键门锁自动打出主锁舌。</li> <li>2.短按开锁键门锁自动开启。</li> </ul> | オ能対系統的其他功能操作;<br>门密码立即失效。                                                                                                    |                          |
| <ul> <li>3.语音提示:已进入管理菜单。</li> <li>①注意 只有添加了管理员后,添加管理员后,初始开</li> <li>①66</li> <li>①1锁定 在安全模式下,需双重</li> <li>6.4.1自动延迟上锁</li> <li>1.键盘输入:"601#"开启此功能。</li> <li>2.键盘输入:"602#"关闭此功能。</li> <li>功能介绍:开锁成功后,延迟12秒自动上结</li> <li>6.4.2外部锁定</li> <li>1.当"*"键闪烁时,此时轻触"*"键,门销自动上锁。</li> <li>2.当系统休眠时,先唤醒系统,在长按"</li> <li>1.5秒门锁自动上锁。</li> <li>4.4.3内部锁定及内部开启</li> <li>1.短按上锁键门锁自动开启。</li> <li>6.4.4内部反端</li> </ul>            |                                                                                                    |                          |
| 3.语音提示:已进入管理菜单。     ① 注意 只有添加了管理员后,添加管理员后,初始开     ①    ①    ①    ①    ⑦    ⑦    ⑦                                                                                                    | Zit 能对系统的其他功能操作;<br>门密码立即失效。<br>如何使用您的智能铤<br>验证方可开锁                                                                                                    |                          |

2.在安全模式下,密码/指纹/卡片/人脸任意两种方式连续10次输入错误时,系 统锁定5分钟。在这种情况下,密码/指纹/卡片/人脸都不能输入。断电后重新 上电才能解除锁定。

| 05                                                                                                    |                                                                                                    | XU 19 D                                                                                                    |                                                                                                    |
|----------------------------------------------------------------------------------------------------|----------------------------------------------------------------------------------------------------|----------------------------------------------------------------------------------------------------|----------------------------------------------------------------------------------------------------|
| 5.2 菜单索引                                                                                                    | - 他 [4]                                                                                                    | 按【1】                                                                                                    | 1.添加管理密码<br>2.添加管理指纹<br>3.添加管理卡片<br>4.添加管理人脸(                                                                           |
|                                                                                                    | 按[1]                                                                                                    | 按 [2]<br>删除管理员<br>按 [3]<br>恢复出厂设置<br>按 [1]                                                                                                    | <ul> <li>2.删除管理指纹</li> <li>3.删除管理卡片</li> <li>4.删除管理人脸(</li> <li>1.添加用户密码</li> <li>2.添加用户指纹</li> <li>3.添加用户卡片</li> </ul> |
| 1.管理设置<br>2.用户设置<br>3.系统设置<br>4.无线设置<br>5.信息查询                                                                                                    | 按【2】<br>用户设置                                                                                                    | /////////////////////////////////////                                                                                                    | <ul> <li>4.添加用户人脸(</li> <li>1.删除用户密码</li> <li>2.删除用户指纹</li> <li>3.删除用户卡片</li> <li>4.删除用户人脸(</li> </ul>                  |
|                                                                                                    |                                                                                                    | 按【3】<br>添加胁迫用户                                                                                                    | <ol> <li>1.添加胁迫密码</li> <li>2.添加胁迫指纹</li> <li>3.添加胁迫卡片</li> <li>1.删除胁迫密码</li> </ol>                                      |
|                                                                                                    | [[[1]]                                                                                                    |                                                                                                    | 2.删除胁迫指纹<br>3.删除胁迫卡片                                                                                                    |
|                                                                                                    | 系统设置<br>按【4】                                                                                                    | 1.短证候式设直<br>2.音量调节<br>1.加入网络                                                                                                    | 3.可间设直<br>4.门锁功能设置                                                                                                    |
|                                                                                                    | 无线设置       按【5】                                                                                                    | 2.退出网络<br>1.记录查询                                                                                                    |                                                                                                    |
|                                                                                                    | 信息查询                                                                                                    | 2.注册信息                                                                                                    |                                                                                                    |
| 8.低电压报警时,请<br>4.要求智能锁安装后<br>5.长期不用或以防万<br>5.因产品功能不同,                                                                                                    | 立刻初始化设置,用户<br>一,机械钥匙请随身携<br>具体操作和设置请按语                                                                                                    | 及时添加管理用户,<br>带,不可放在室内;<br>音或液晶显示屏提示                                                                                                    | 以确保安全;<br>示进行。                                                                                                    |
| <ul> <li>3.低电压报警时,请</li> <li>4.要求智能锁安装后</li> <li>5.长期不用或以防万</li> <li>6.因产品功能不同,</li> </ul> 06 6.5 机械钥匙                                                                                                    | 立刻初始化设置,用户<br>一,机械钥匙请随身携<br>具体操作和设置请按语<br><b>开启</b>                                                                                                    | 及时添加管理用户,<br>带,不可放在室内;<br>音或液晶显示屏提示<br>如何仍                                                                                                    |                                                                                                    |
| <ul> <li>3.低电压报警时,请</li> <li>4.要求智能锁安装后</li> <li>5.长期不用或以防万</li> <li>6.因产品功能不同,</li> <li>6.因产品功能不同,</li> <li>6.5 机械钥匙</li> <li>5.5 和成钥匙</li> <li>7.6,1 和成钥匙</li> </ul>                                                                                                    | 立刻初始化设置,用户<br>一,机械钥匙请随身携<br>具体操作和设置请按语<br>开启<br>5.记密码,电池电量耗尽<br>备用机械钥匙开锁。                                                                                                    | 及时添加管理用户,<br>(带,不可放在室内;<br>;音或液晶显示屏提示<br>如何化                                                                                                    | 以确保安全;<br><sup>送进行。</sup><br>支用您的智能<br><sup>紊急情况,</sup>                                                                 |
| <ul> <li>3.低电压报警时,请</li> <li>4.要求智能锁安装后</li> <li>5.长期不用或以防万</li> <li>6.因产品功能不同,</li> <li>6.因产品功能不同,</li> <li>6.因产品功能不同,</li> <li>6.因产品功能不同,</li> <li>1.沿执手盖边线</li> <li>2.将钥匙插入氧</li> </ul>                                                                                                    | 立刻初始化设置,用户<br>一,机械钥匙请随身携<br>具体操作和设置请按语<br>员,记密码,电池电量耗尽<br>备用机械钥匙开锁。<br>影将执手盖打开;<br>损孔转动,即可开锁。                                                                                                    | 及时添加管理用户,<br>(带,不可放在室内;<br>;音或液晶显示屏提示<br><b>如们何何</b><br>(或系统无法运作等)<br>机械银<br>需打开                                                                                                    | 以确保安全;<br>法进行。<br>使用您的智能<br>意情况,<br><sup>服也口</sup>                                                                      |
| <ul> <li>3.低电压报警时,请</li> <li>4.要求智能领安装后</li> <li>5.长期不用或以防万</li> <li>6.因产品功能不同,</li> <li>6.因产品功能不同,</li> <li>6.5 机械钥匙</li> <li>7.沿执手盖边线</li> <li>2.将钥匙插入氧</li> <li>6.6 应急供</li> <li>如果电源方的USB,以正常方</li> </ul>                                                                                                    | 立刻初始化设置,用户<br>一,机械钥匙请随身携<br>具体操作和设置请按语<br>好。<br>法记密码,电池电量耗尽<br>备用机械钥匙开锁。<br>备用机械钥匙开锁。<br>影将执手盖打开;<br>锁孔转动,即可开锁。<br><b>电方式</b><br>没电,可外接移动电源<br>应急电源口,等待几分<br>式开门。                                    | 及时添加管理用户,<br>(中)<br>(中)<br>(中)<br>(中)<br>(中)<br>(中)<br>(中)<br>(中)                                                                                                    | 以确保安全;<br>法进行。<br>使用您的智能<br>意情况,<br><sup>服匙口</sup>                                                                      |
| <ul> <li>3.低电压报警时,请</li> <li>4.要求智能锁实认防万</li> <li>5.长期不用或以防万</li> <li>6.因产品功能不同,</li> <li>6.因产品功能不同,</li> <li>6.5 机械钥匙</li> <li>7.沿执思:</li> <li>1.沿执钥匙插入氧</li> <li>1.沿机思議入氧</li> <li>6.6 应急供</li> <li>如果电源<br/>方的USB<br/>以正常方</li> <li>① 注意</li> </ul>                                                                                                    | 立刻初始化设置,用户<br>一,机械钥匙请随身携<br>具体操作和设置请按语<br>开启<br>品相机械钥匙开锁。<br>备用机械钥匙开锁。<br>影将执手盖打开;<br>觉孔转动,即可开锁。<br><b>电方式</b><br>没电,可外接移动电源<br>立急电源口,等待几分<br>式开门。                                                   | 及时添加管理用户,<br>"带,不可放在室内;<br>"音或液晶显示屏提示<br>如何何<br>或系统无法运作等到<br>机械钉<br>需打开<br>"作为<br>恢下<br>钟后                                                                                                    | 以确保安全;<br>ま进行。<br>を用您的智能<br>意情况,<br>引悲口<br>从手盖                                                                          |
| <ul> <li>3.低电压报警时,请</li> <li>4.要求智形或以防万</li> <li>5.长期不用或以防万</li> <li>6.因产品功能不同,</li> <li>06</li> <li>6.5 机械钥匙</li> <li>7.沿执钥匙插入</li> <li>1.沿执钥匙插入</li> <li>2.将钥匙插入</li> <li>6.6 应急供</li> <li>如是电源</li> <li>以正常方</li> <li>①注意</li> <li>电池电请及时充</li> </ul>                                                                                                    | 立刻初始化设置,用户<br>一,机械钥匙请随身携<br>具体操作和设置请按语<br>开启<br>忘记密码,电池电量耗尽<br>备用机械钥匙开锁。<br>象将执手盖打开;<br>近孔转动,即可开锁。<br><b>电方式</b><br>没电,可外接移动电源<br>应急电源口,等待几分<br>式开门。<br>时,系统在每次成功开<br>;电或更换电池。                       | 及时添加管理用户,<br>(次前)<br>(本可放在室内;<br>(本可放在室内;<br>(本可放在)<br>(本可放在)<br>(本可放在)<br>(本可放在)<br>(本可放在)<br>(本可放在)<br>(本可放在)<br>(本可放在)<br>(本可放在)<br>(本可放在)<br>(本可放在)<br>(本可方)<br>(本可有)<br>(本可有)<br>(<br>(本可有)<br>(<br>(本可有)<br>(<br>(<br>(<br>(<br>( | 以确保安全;<br>法进行。<br><b> 支用您的智能</b>                                                                                        |
| <ul> <li>3.低电压报警时,请</li> <li>4.要求智能锁实线防万</li> <li>5.长期不用或以防万</li> <li>6.因产品功能不同,</li> <li>06</li> <li>6.5 机械钥匙</li> <li>有.治执手匙插入氧</li> <li>1.沿执手匙插入氧</li> <li>1.沿执野匙插入氧</li> <li>1.沿轨野匙插入氧</li> <li>4.减势匙</li> <li>4.减势匙</li> <li>5.因产品功能不同,</li> </ul>                                                                                                    | 立刻初始化设置,用户<br>一,机械钥匙请随身携<br>具体操作和设置请按语<br>开启<br>忘记密码,电池电量耗尽<br>备用机械钥匙开锁。<br>象将执手盖打开;<br>频孔转动,即可开锁。<br>电方式<br>没电,可外接移动电源<br>应急电源口,等待几分<br>式开门。<br>时,系统在每次成功开<br>完电或更换电池。                              | Rom 新加管理用户,<br>r 新 の 放在室内;<br>r 部 の 放在室内;<br>r 部 の 放在室内;<br>r 部 の 放在室内;<br>r 部 の 放在室内;<br>r 部 の 成<br>r 和 一<br>r 新<br>r 新<br>r 1 新<br>r 1 新<br>r 1 和<br>r 1 和                                                                                                    | 以确保安全;<br>法进行。<br>使用您的智角<br>意意情况,<br>此口<br>就手盖                                                                          |
| <ul> <li>3.低电压智能或以防力</li> <li>4.要求智形或以防力</li> <li>5.长期不用或以防力</li> <li>6.因产品功能不同,</li> <li>06</li> <li>6.5 机械钥匙</li> <li>6.5 机械钥匙</li> <li>7 配急电源及为 ()</li> <li>6.7 电池更期</li> <li>1.电池使用寿命</li> </ul>                                                                                                    | 立刻初始化设置,用户<br>一,机械钥匙请随身携<br>具体操作和设置请按语<br>开启<br>忘记密码码,电池电量耗尽<br>备用机械钥匙开锁。<br>象将执手盖打开;<br>觉孔转动,即可开锁。<br><b>电方式</b><br>没电,可外接移动电源<br>应急电源口,等待几分<br>式开门。<br>讨,系统在每次成功开<br>注电或更换电池。<br><b>达方法</b>        | 及时添加管理用户,<br>(次前, 不可放在室内;<br>注意或液晶显示屏提示<br>如何何<br>或系统无法运作等到<br>机械钉<br>需打开<br>作为<br>板下<br>物后, 语音提示: 电封                                                                                                    | 以确保安全;<br>法进行。                                                                                                    |
| 3.低电压器能调点以防方         4.要求智用或以防方         5.长期不用或以防方         6.因产品功能不同,         06         6.5         机械钥匙         2.将钥匙插入氧         1.沿将钥匙插入氧         0.6         0.6         0.6         0.5         加械钥匙         2.将钥匙插入氧         6.6         应急供, 加速急电源         点的USB         以正常方         ①         1.电池电量量过低时         1.电池使用毒毒電         本产品使用每年         为标在日本の一個                                                                                                    | 立刻初始化设置,用户<br>一,机械钥匙请随身携<br>具体操作和设置请按语<br>开启<br>忘记密码机管监理错误。<br>新得执手盖打开;<br>觉孔转动,即可开锁。<br><b>电方式</b><br>没电,可外接移动电源<br>人。将移动电源接到外面<br>空急电源口,等待几分<br>式开门。<br>讨,系统在每次成功开<br>完<br>、一                      | 吸力添加管理用户,           取力添加管理用户,           第一,不可放在室内;           第一,不可放在室内;           或系统无法运作等别           机械钉           机械钉           机械钉           机械钉           航行,           语音提示:           收入口(何)           或系统无法运作等别           机械钉           航行,           第打开           近           城后,, 语音提示:           取力           次                                                                                                    | 以确保安全;<br>法进行。                                                                                                    |
| 3.低电压招警时,请         4.要求智乐书册或以防方         5.长期不用两或以防方         6.6         6.5         1.沿行钥匙         2.将钥匙插入氧         6.6         应急供         如应急防USB         以正常方         ①         6.6         应急供         如应急的USB         以正常方         ①         ①         ①         ①         ①         ①         ①         ①         ①         ①         ①         ①         ①         ①         ①         ①         ①         ①         ①         ①         ①         ①         ①         ①         ①         ①         ①         ①         ②         ①         ①         ①         ①         ①         ①         ①         ②         ③ <t< td=""><td>立刻初始化设置,用户<br/>一,机械钥匙请随身携<br/>具体操作和设置请按语<br/>开启<br/>运昭机械印匙请随身携<br/>后,可能电量耗尽<br/>备用机械钥匙开针。<br/>数孔转动,即可开锁。<br/><b>电方式</b><br/>没电转动电源口,等待几分<br/>式开门。<br/>村,系统在每次成功开<br/>;电或更换电池。<br/><b>计方法</b><br/>距池,以每天使用102<br/>月。</td><td>及<br/>町<br/>添<br/>加<br/>管<br/>理<br/>理<br/>中<br/>,<br/>不<br/>可<br/>放<br/>在<br/>室<br/>内;<br/>:<br/>:<br/>:<br/>:<br/>:<br/>:<br/>:<br/>:<br/>:<br/>:<br/>:<br/>:<br/>:</td><td>以确保安全;<br/>法进行。</td></t<> | 立刻初始化设置,用户<br>一,机械钥匙请随身携<br>具体操作和设置请按语<br>开启<br>运昭机械印匙请随身携<br>后,可能电量耗尽<br>备用机械钥匙开针。<br>数孔转动,即可开锁。<br><b>电方式</b><br>没电转动电源口,等待几分<br>式开门。<br>村,系统在每次成功开<br>;电或更换电池。<br><b>计方法</b><br>距池,以每天使用102<br>月。 | 及<br>町<br>添<br>加<br>管<br>理<br>理<br>中<br>,<br>不<br>可<br>放<br>在<br>室<br>内;<br>:<br>:<br>:<br>:<br>:<br>:<br>:<br>:<br>:<br>:<br>:<br>:<br>:                                                                                                    | 以确保安全;<br>法进行。                                                                                                    |